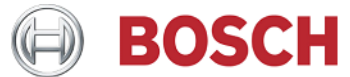

## ESI[tronic]2.0 インストールマニュアル Vol. 4.01

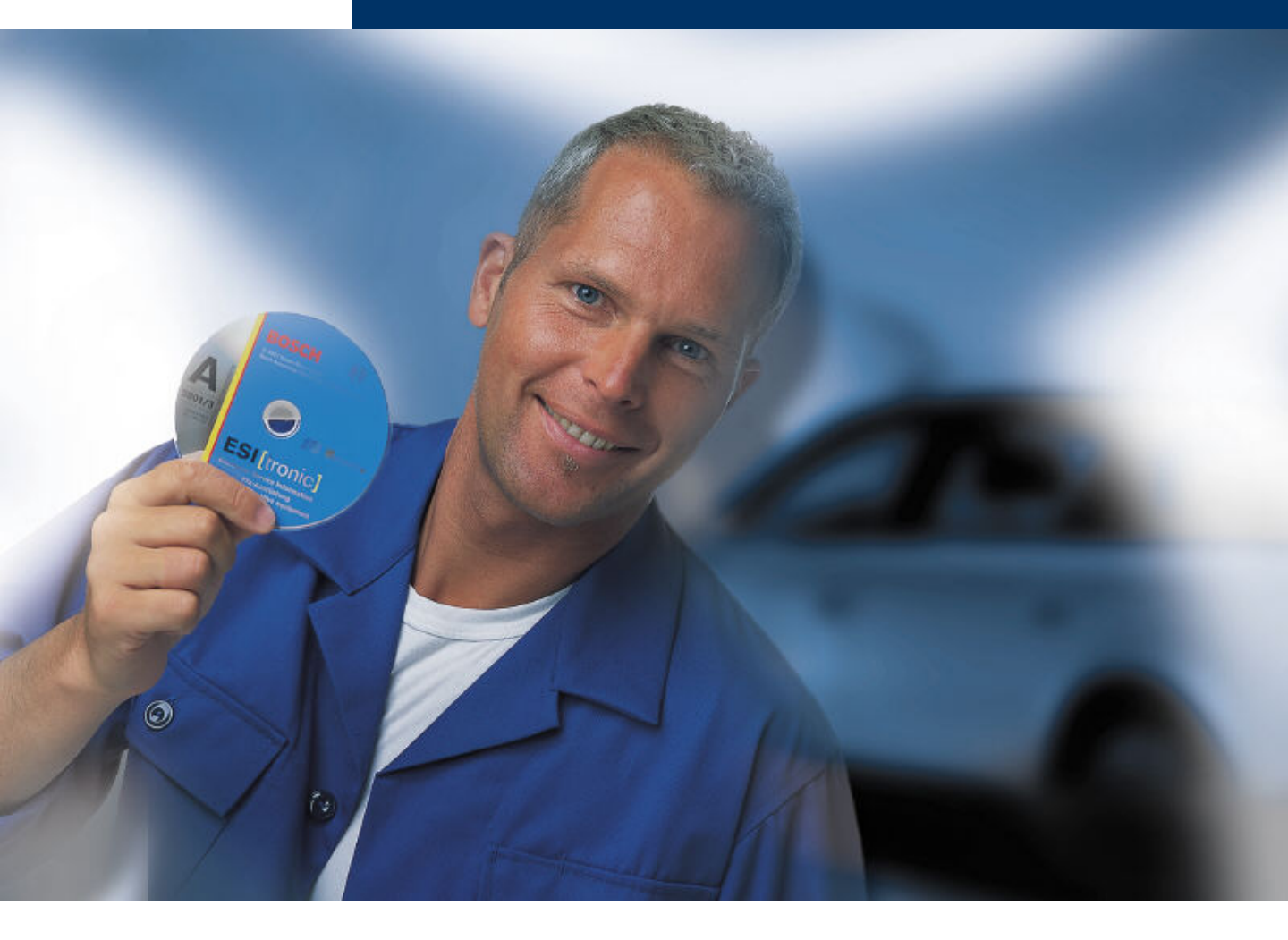

### <u>インストール内容</u>

- 1. ESI[tronic]2.0 インストール方法
- info type A 等 インストール方法 認可コード取得、実行方法 2.
- 3.
- KTS本体とPCの通信設定方法(USBケーブル使用) 4.

# 1. ESI[tronic]2.0 インストール方法

## ※PCのウィルス対策ソフト等の機能をオフにしてください。

- 1. すべてのアプリケーションを終了します。 (診断ソフトウェアの選択を含む)
- 2. ESI [tronic]2.0のDVD1(右記) をPCのDVDドライブに入れます。

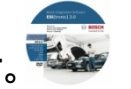

3. Windows 8の場合は自動的に DVDドライブのフォルダが開く ので項目5.に進みます。 XP, Vista,,7は、下記ように コンピューターを開きます。

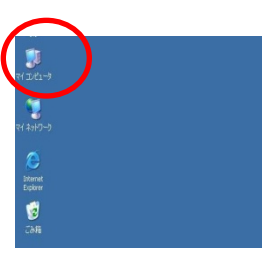

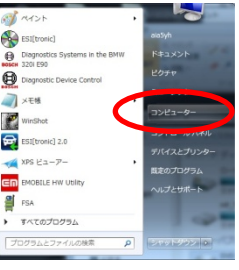

Win XP, Vista

Win 7

4. DVDドライブをダブルクリックします。

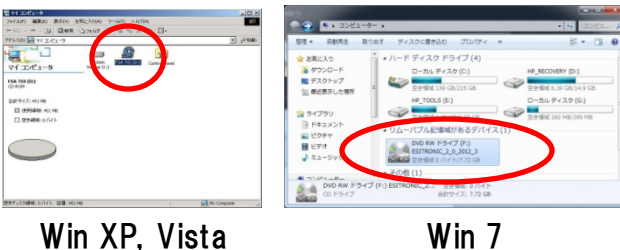

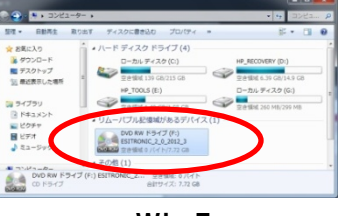

- 5. Rbsetupをダブルクリックするとアップデー トが始まります。

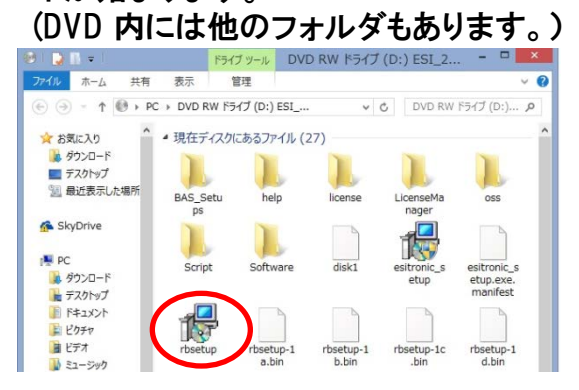

6. 「日本語」が選ばれているのを確認し 「OK」をクリックします。

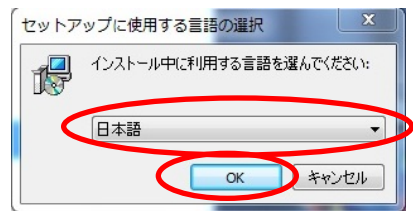

7.「いいえ」をクリックします。

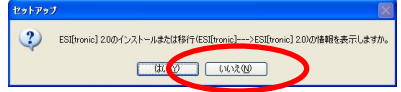

8.「次へ」をクリックします。

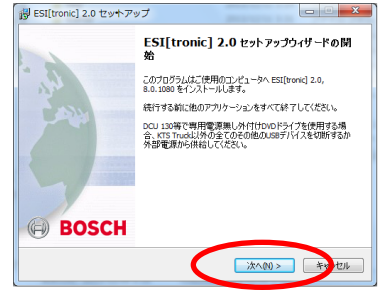

9.国の選択画面がにて「日本-」」を 選択し、「次へ」をクリックします。

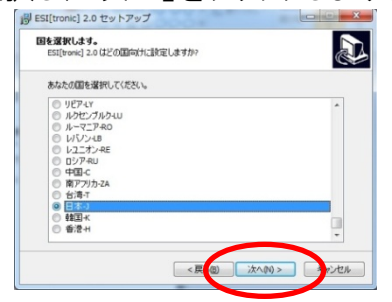

10. 使用許諾契約書の同意画面にて 「同意する」を選択し「次へ」をクリックします。

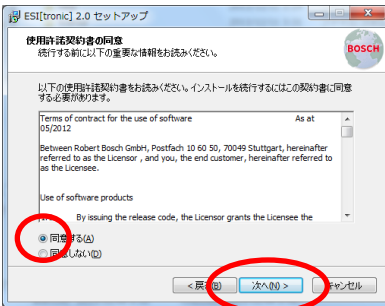

11. インストール先を確認し「次へ」をクリック します。

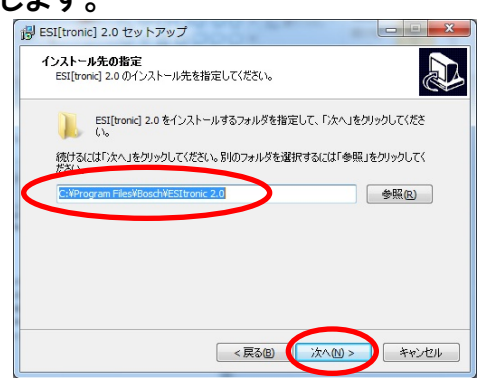

12.「lキーによらないインストール」に変更し 「次へ」をクリックします。

| 得 ESI[tronic] 2.0 セットアップ                                                     |                             |
|------------------------------------------------------------------------------|-----------------------------|
| <b>インストール モード</b><br>エキーでインストールしますか。                                         |                             |
| くない。<br>● 1年におないくない。<br>● 1年におないくない。<br>・・・・・・・・・・・・・・・・・・・・・・・・・・・・・・・・・・・・ | 警択されるため(C, 1キーを入<br>於れています。 |
| i-Key:                                                                       |                             |
| < 戻る(D)                                                                      | なへ回 > キャンセル                 |

- 13. 情報種別の「コントロールユニットの診断」
  「トラブルシューティングマニュアル」(\*1)
  「ESI[tronic]DVD 1 2014/1(\*2)」にチェックを
  入れて「次へ」をクリックします。
  - \*1 契約内容に応じて追加で選択してください。

\*2 表記はバージョンにより異なります。

| B ESI[tronic] 2.0 セットアップ                                                                                               |          |
|----------------------------------------------------------------------------------------------------|----------|
| <b>コンボーネントの選択</b><br>インストールコンボーネントを選択してください。                                                                           | BOSCH    |
| インストールするコンボーネントを選択してください。インストールする必要のた<br>トはチェックを外してください。続行するには「次へ」をクリックしてください。<br>ーーーーーーーーーーーーーーーーーーーーーーーーーーーーーーーーーーーー | べつンポーネン  |
| ESI[tronic] 2.0                                                                                                    | <u>^</u> |
| - · · · · · · · · · · · · · · · · · · ·                                                                                |          |
|                                                                                                    |          |
|                                                                                                    | -        |
| 現在の選択は最低 8,580.7 MBのディスク空き領域を必要とします。                                                                                   |          |
| < 戻る(L) 次へ(N) >                                                                                                    | キャンセル    |

#### 14.「はい、私はESI[tronic]の継続開発を…」 にチェックを入れ「次へ」をクリックします。

| B ESI[tronic] 2.0 セットアップ                                                                                                    |            |
|----------------------------------------------------------------------------------------------------|------------|
| <b>製品の改善</b><br>ESI[tronic]継続開発の支援                                                                                                  | BOSCH      |
| 製品の種類を広け製品の模能性を向上するためESI[tronic]は使用状況に関する<br>ータ及びエラー情報を収集してRobert Booch Gmbhに伝送することがあります。<br>このデータは暗号化されて伝送されるうえ車両保有者またはその他のワークショップ | 統計デ<br>関係者 |
| 以外に開する個人情報を含みません。<br>とント: 同意は「製品の改善」のところにあるユーザー設定で随時期の消すことがで                                                                        | きます。       |
| [✔] はい、私はESI[tronic]の継続開発を支援します。情報保護の声明を承知します。                                                                                      | ました。       |
| 「最報報保護の声明                                                                                                    |            |
| < 戻3(B) (X^(M) > )                                                                                                    | キャンセル      |

15. インストール先が「Cドライブ」になっている こと、選択コンポーネントに「コントロールユ ニットの診断」、「トラブルシューティングマ ニュアル」、「ESI[tronic]DVD 1 2014/1」が 含まれていることを確認し、「インストール」 をクリックします。

| 1 コストールキロ研究 7<br>ご使用のコンピュータへ ESI[tronic] 2.0 をインストールする準備がで       | きました。         |
|------------------------------------------------------------------|---------------|
| インストールを統行するには「インストール」を、設定の確認や変更!<br>りしてください。                     | を行うには「戻る」をクリッ |
| インストール先:<br>C:WProgram FilesWBoschWESItronic 2.0                 | *             |
| 選択コンボーネント:<br>ESI[tronic] 2.0<br>信報現金別                           | П             |
| コントロールユニットの198所<br>トラブルシューティング マニュアル<br>ESI[tronic] DVD 1 2014/1 | E             |
| 製品の改善<br>サポートされます。                                               | -             |
|                                                                  | ÷             |

16. インストール状況が表示されます。(約40分)

\*契約内容によっては「ディスク2」挿入の メッセージが出ますのでその際にはディ スクを入れ替え「OK」をクリックします。)

| C33-4408<br>(1998)23-01-90 000+44 | CLOBED TO - BLES MR. LADISONNOLS |
|-----------------------------------|----------------------------------|
| >14888.048.                       |                                  |
|                                   |                                  |
|                                   |                                  |
|                                   |                                  |
|                                   |                                  |

 「インストールを完了するには最新の ESI[tronic]をインストール・・・」のメッ セージが表示されるので ESI [tronic] DVD12014 (\*1) に入れ替え 「完了」をクリックします。

・ **ノレ J 」 こ ノ ノ ノ ノ ノ** 刷 ESI[tronic] 2.0 セットアップ

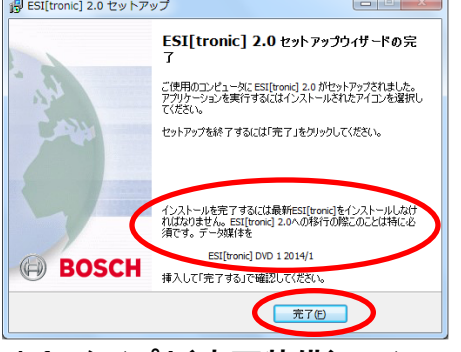

Info タイプA(車両装備)のインストールが 始まります。

\*1 表記はバージョンにより異なります。

# 2. info type A等 インストール方法(前ページからの続き)

18. 言語選択が「日本語」になっているのを 確認し、「次へ」をクリックします。

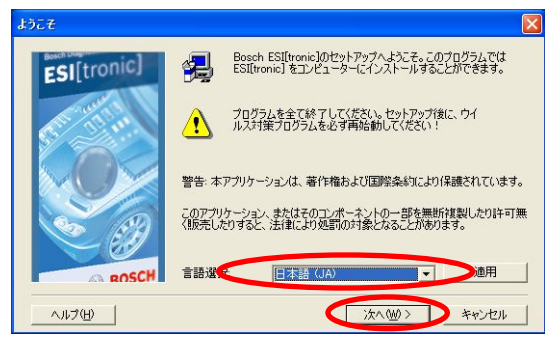

19. ユーザー定義を選択し、「次へ」をクリック します。

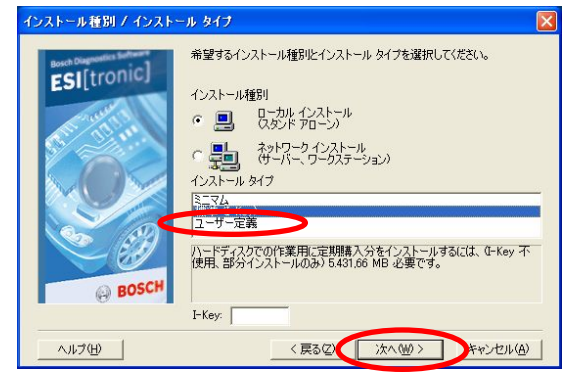

20.「次へ」をクリックします。

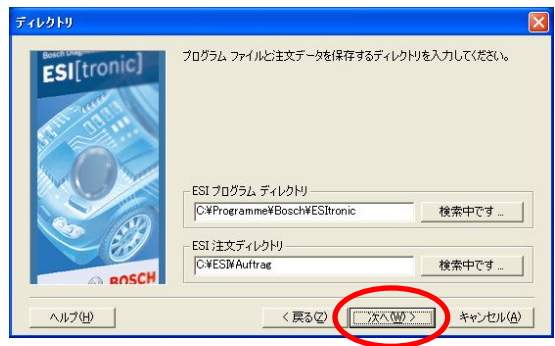

21.「データ保存」にチェックを入れ 「次へ」をクリックします

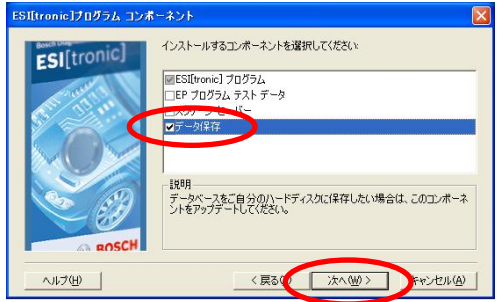

 契約内容に応じて「車両装備」等のコンポ ーネントを、左から右にマウスで保存する ドライブにドラッグ(移動)し「次へ」をクリ ックします。

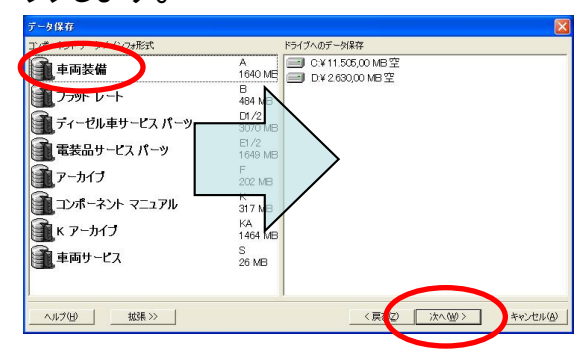

#### 23. 「次へ」をクリックします。

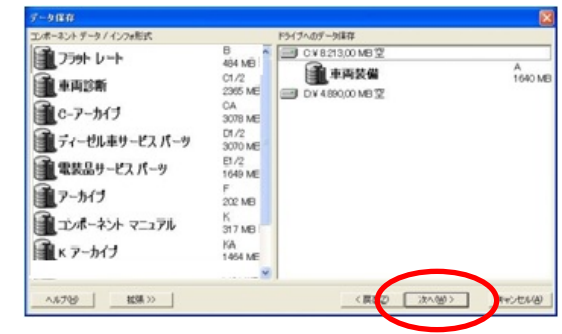

25. インストールさ内容を確認して「次へ」 をクリックします

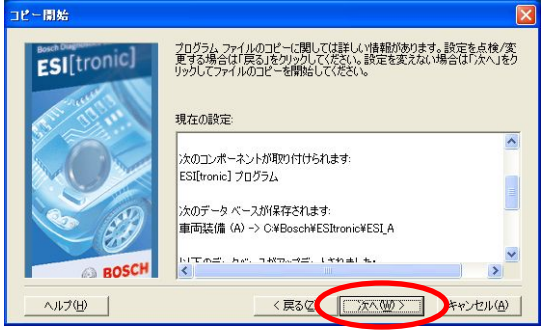

26. インストール状況が表示されます(

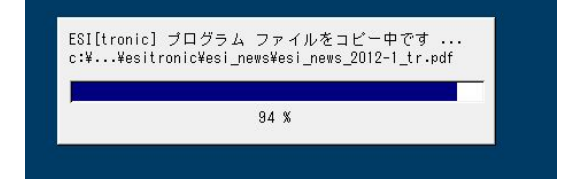

27. 契約内容によっては、途中でDVDの入れ 替えを要求されますのでDVD3 2014 (\*1) をDVDドライブに挿入し、「OK」をクリックし ます。

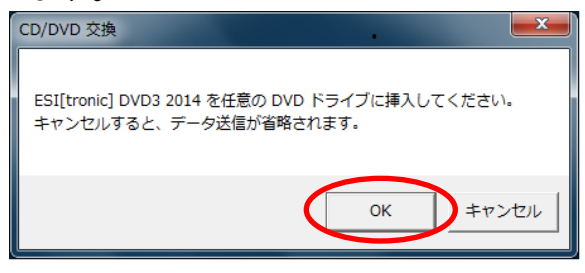

- \*1 バージョンにより表記が異なります
- 28. 下記画面が表示されますので、 「ライセンス認証」をクリックすると 6ページの2に進みます

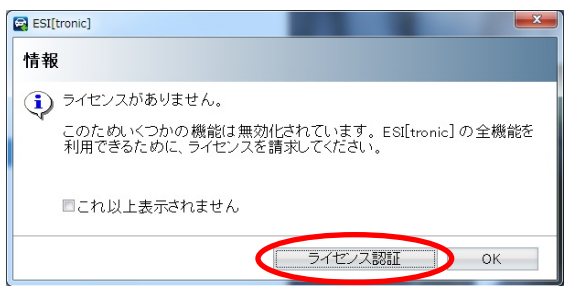

ライセンスの取得方法については 6ページを参照してください。

## 3. 認可コード取得、実行方法

→ 認可申請方法 1: ESI[tronic] 2.0 を使用するPCでWeb環境が利用できる場合。
 => ESI[tronic] 2.0 を使用するPCでオンライン申請 => 5ページへ
 → 認可申請方法 2: ESI[tronic] 2.0を使用するPCでWeb環境が利用できない場合。
 => Web環境が利用できる他のPCでオンライン申請 =>6ページへ

#### 認可申請方法 1:

ESI[tronic] 2.0 を使用するPCでオンライン申請

1. 認可コードが有効化されていない状態で ESI2.0を立ち上げると下記の画面になります ので「ライセンス認証」を選択します。

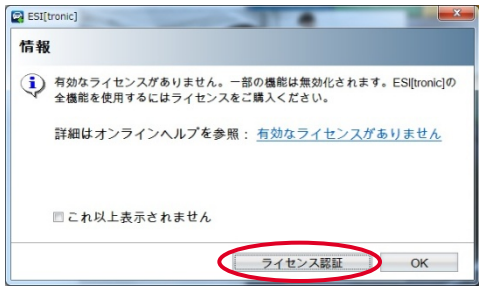

2.「オンライン」を選択します。

| SI(tronic) | _       | -    |       |
|------------|---------|------|-------|
| イセンス認証     |         |      | ?     |
| ライセンス情報    |         |      |       |
| 現在のライセンスに関 | する情報    |      |       |
| カスタマ番号:    |         |      |       |
| PC 名:      |         |      |       |
| まで有効:      |         |      |       |
|            |         |      |       |
| オンライン      | ファイルの作成 | 実行する | 終了します |

顧客コードとパスワードを入力します。
 (2回目以降はパスワード入力の必要はありません。)
 顧客コードとパスワードは同梱されている納品書に記載されています。

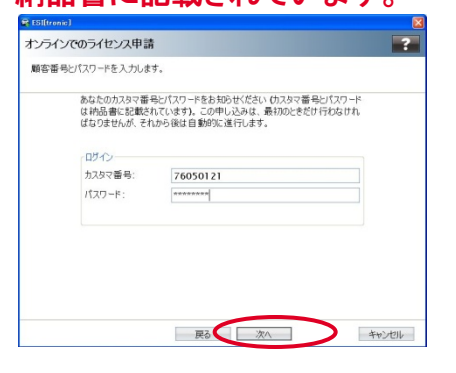

4.「使用できる契約」欄のなかから上から1個 選択し「作成」をクリックします。

※契約が1個しか表示されない場合もあります。

| 契約 ID を選打                                                                                                  | Rし <作成>を選択します                                                                                                    |                                                                                                    |                                                                         |
|----------------------------------------------------------------------------------------------------|----------------------------------------------------------------------------------------------------|----------------------------------------------------------------------------------------------------|-------------------------------------------------------------------------|
| カスタマ詳細                                                                                                    |                                                                                                    |                                                                                                    |                                                                         |
| 顧客番号:                                                                                                    | 76050121                                                                                                    |                                                                                                    |                                                                         |
| PC名:                                                                                                    | YH071076                                                                                                    |                                                                                                    |                                                                         |
|                                                                                                    |                                                                                                    |                                                                                                    |                                                                         |
| at 10 - A 2 87                                                                                             | 10                                                                                                    |                                                                                                    |                                                                         |
| 使用できる契                                                                                                    | う<br>#7255歳50日                                                                                                    |                                                                                                    |                                                                         |
| 使用できる契約<br>契約 18<br>7401654                                                                                | う<br>契約範囲<br>FSIItronicLemployee subscription                                                                                                    | a. S.D. SIS. M.                                                                                    | P. TSB                                                                  |
| 使用できる契約<br>契約-18<br>7401654<br>7401654                                                                     | 句<br>契約範囲<br>ESI[tronic] employee subscriptio<br>ESI[tronic] employee subscriptio                                                                                                    | n A, SD, SIS, M,<br>n A, SD, SIS, M,                                                               | P. TSB<br>P. TSB                                                        |
| 使用できる契<br>契約18<br>7401654<br>7401654<br>7401654                                                            | の<br>契約範囲<br>ESI[tronic] employee subscriptio<br>ESI[tronic] employee subscriptio<br>ESI[tronic] employee subscriptio                                                                                              | n A, SD, SIS, M,<br>n A, SD, SIS, M,<br>n A, SD, SIS, M,                                           | P, TSB<br>P, TSB<br>P, TSB                                              |
| 使用できる契約<br>契約 19<br>7401654<br>7401654<br>7401654                                                          | 9<br>契約範囲<br>ESI[tronic] employee subscription<br>ESI[tronic] employee subscription<br>ESI[tronic] employee subscription                                                                                           | 1 A, SD, SIS, M,<br>1 A, SD, SIS, M,<br>1 A, SD, SIS, M,                                           | P, TSB<br>P, TSB<br>P, TSB                                              |
| 使用できる契約<br>契約 18<br>7401654<br>7401654<br>7401654<br>使用されている                                               | の<br>契約範囲<br>ES[[tronic] employee subscription<br>ES[[tronic] employee subscription<br>ES[[tronic] employee subscription<br>影響的                                                                                    | n A, SD, SIS, M,<br>n A, SD, SIS, M,<br>n A, SD, SIS, M,                                           | P, TSB<br>P, TSB<br>P, TSB                                              |
| 使用できる契<br>契約 18<br>7401654<br>7401654<br>7401654<br>使用されている<br>契約 ID                                       | ③<br>契約範囲<br>ESIItronic] employee subscription<br>ESIItronic] employee subscription<br>ESIItronic] employee subscription<br>契約<br>契約<br>契約<br>契約<br>契約<br>第5<br>第5<br>第5<br>第5<br>第5<br>第5<br>第5<br>第5<br>第5<br>第5 | n A, SD, SIS, M,<br>n A, SD, SIS, M,<br>n A, SD, SIS, M,<br>a A, SD, SIS, M,                       | P, TSB<br>P, TSB<br>P, TSB                                              |
| 使用できる契<br>契約 10<br>7401654<br>7401654<br>7401654<br>使用されている<br>契約 ID<br>7401652                            | 今<br>製設発電<br>[55][tronic] employee subscription<br>E5][tronic] employee subscription<br>目前のに] employee subscription<br>製約<br>製約<br>製約<br>製約<br>記[[tronic] employee subscript                                       | ti A, SD, SIS, M,<br>h A, SD, SIS, M,<br>h A, SD, SIS, M,<br>h A, SD, SIS, M,<br>装置名<br>PLBOSCHPC  | P. TSB<br>P. TSB<br>P. TSB<br>ID 番号<br>128-1855                         |
| 使用できる契<br>契約 地<br>7401 654<br>7401 654<br>7401 654<br>使用されている<br>契約 ID<br>7401 652<br>7401 654             | 製作範囲<br>[Si]tronic] employee subscription<br>ESi[tronic] employee subscription<br>ESi[tronic] employee subscription<br>契約<br>契約<br>更約<br>ESi[tronic] employee subscript                                            | n A, SD, SIS, M,<br>n A, SD, SIS, M,<br>n A, SD, SIS, M,<br>装置名<br>PLBOSCHPC<br>SBY72425           | P, TSB<br>P, TSB<br>P, TSB<br>P, TSB<br>ID 番号<br>128-1855<br>128-1855   |
| 使用できる契<br>契約 地<br>7401 654<br>7401 654<br>7401 654<br>使用されている<br>契約 ID<br>7401 652<br>7401 654<br>7401 652 | 数字検問<br>ES[tronic] employee subscription<br>ES[tronic] employee subscription<br>ES[tronic] employee subscript<br>契約<br>契約<br>ES[tronic] employee subscript<br>ES[tronic] employee subscript                        | 1 A, SD, SIS, M,<br>h A, SD, SIS, M,<br>h A, SD, SIS, M,<br>支置名<br>PLBOSCHPC<br>SBY72425<br>SDC-PC | P, TSB<br>P, TSB<br>P, TSB<br>ID 番号<br>128-1855<br>128-1855<br>128-1855 |

#### 5.「実行」を選択します。

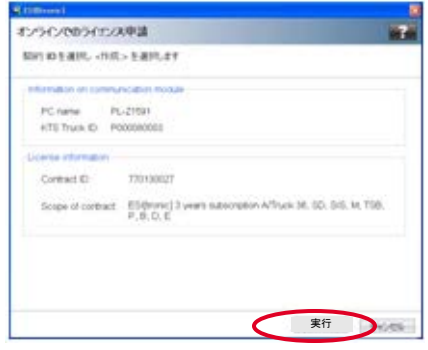

 ライセンスが発行され、PCに自動的に 入力され認可が有効になります。

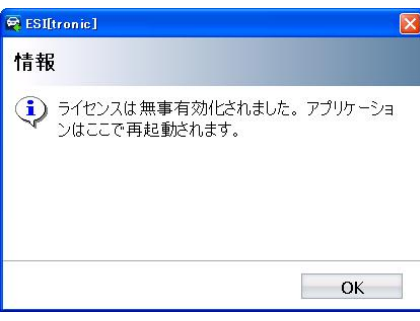

#### 認可申請方法2: Web環境が利用できる他のPCでオンライン申請

 認可コードが有効化されていない状態で ESI2.0を立ち上げると下記の画面になります ので「ライセンス認証」を選択します。

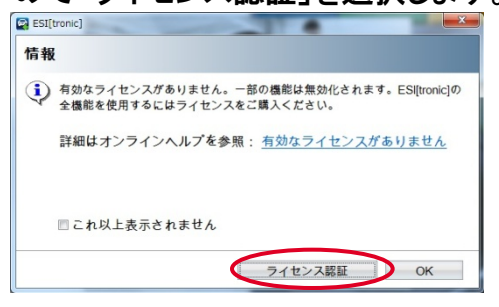

2.「ファイルを作成」を選択します。

| ESI(tronic) | -       |      |       |
|-------------|---------|------|-------|
| ライセンス認証     |         |      | ?     |
| ライセンス情報     |         |      |       |
| 現在のライセンスに関  | する情報    |      |       |
| カスタマ番号:     |         |      |       |
| PC 名:       |         |      |       |
| まで有効:       |         |      |       |
|             |         |      |       |
| オンライン       | ファイルの作成 | 実行する | 終了します |

3. デスクトップに任意の新フォルダを作り保 保存先とし「保存」をクリックします。

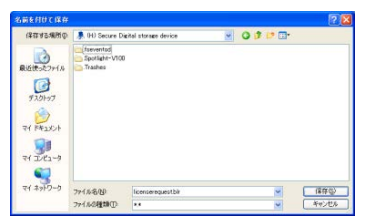

4. 下記のメッセージが表示されます。

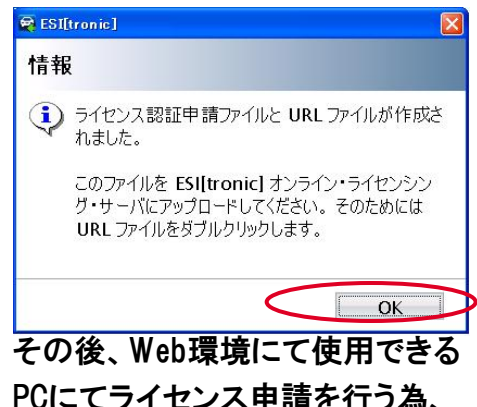

PCにてライセンス申請を行う為、 USBメモリスティックに同フォルダを コピーします。

#### <u>ここからWeb環境が利用できるPCでの作業です。</u>

5. 保存先のフォルダには「licensrequest.blr」と 「licensrequest」の2種類のファイルが保存されて いますので「licenserequest」をダブルクリックしま す。

| Name               | Date modified    | Туре              | Size   |
|--------------------|------------------|-------------------|--------|
| licenserequest.blr | 22.08.2011 15:41 | BLR File          | 202 KB |
| licenserequest     | 22.08.2011 15:41 | Internet Shortcut | 1 KB   |

オンラインライセンスのWebページが開きますので「顧客コード」と「パスワード」を入力し「ログオン」をクリックします。

顧客コードとパスワードは同梱されている 納品書に記載されています。

| 🗙 🜍 Share Browser 🛛 Wel                          | bEx •                               |  |
|--------------------------------------------------|-------------------------------------|--|
|                                                  |                                     |  |
| 🊖 お気に入り 🛛 🍰 🔊 👐                                  | b スライス ギャラリー ▼                      |  |
| 🏉 ESI[tronic] オンライン・ライ・                          | センシング                               |  |
| ESI[tronic] オンライン・ライ<br>シング<br>マイ・アカウント<br>・ログオン | ロクオン<br>カスタマ番号 *<br>パスワード *<br>*必須欄 |  |

7.「使用できる契約」欄のなかから上から1個選択 して「次へ」をクリックします。

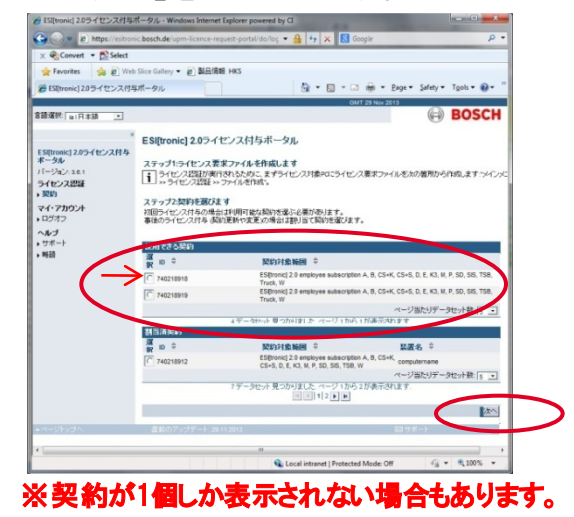

8. ①「参照」をクリックしてUSBメモリース テッィクに保存されたライセンスファイル 「License request.blr」を選択し②「開く」を クリックし、③「ライセンス付与」をクリックし ます。

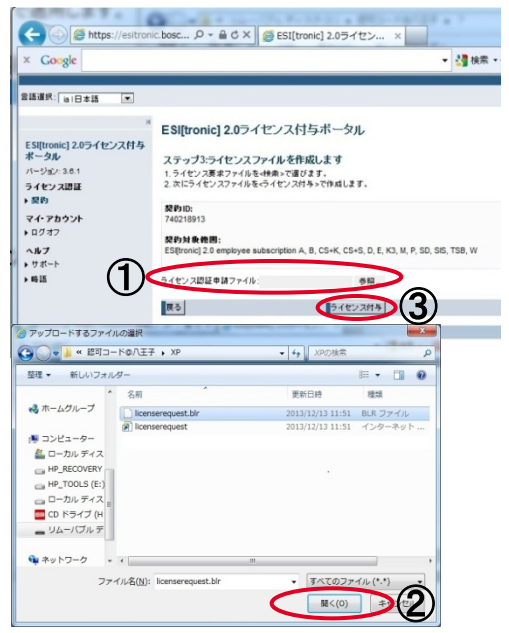

9. 次にライセンスのダウンロード画面になります。 ダウンロードボタンをクリックしてファイル名を 変更せずそのまま USBメモリースティックに保 存してください。

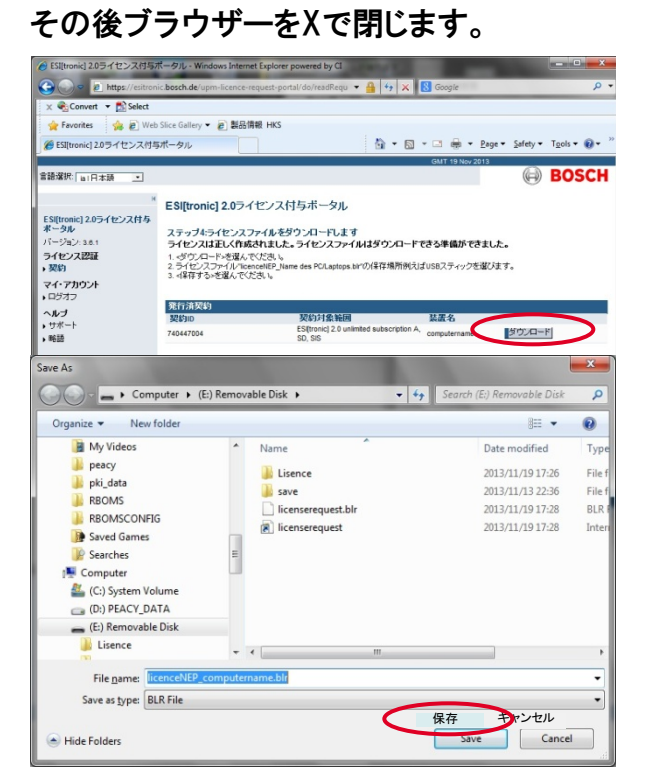

ここから再び診断機PCでの作業となります。

- 10. 9. にてUSBメモリスティックに保存した認可 コードファイルをデスクトップに保存します。 ファイル名「License NEP+(コンピュータ名)」
- 11.1.(7ページ)の手順にて下記画面を開き、 「実行する」をクリックします。

| ライセンス認証    |      |  |
|------------|------|--|
| ライセンス情報    |      |  |
| 現在のライセンスに関 | する情報 |  |
| カスタマ番号:    |      |  |
| PC名:       |      |  |
| まで有効:      |      |  |
|            |      |  |
|            |      |  |

12. ①「検索」にてデスクトップから認可コード ファイルを選択し②「開く」をクリック、その 後③「"実行」"をクリックします

| ESI[tronic]                                                                                                    | A CONTRACTOR OF THE OWNER OF THE OWNER OWNER OF THE OWNER OWNER OWNER OWNER OWNER OWNER OWNER OWNER OWNER OWNER OWNER OWNER OWNER OWNER OWNER OWNER OWNER OWNER OWNER OWNE                                                                                                    |                                       |                    |          | _     |
|----------------------------------------------------------------------------------------------------|----------------------------------------------------------------------------------------------------|---------------------------------------|--------------------|----------|-------|
| ライセンス                                                                                                    | 忍証の実行                                                                                                    |                                       |                    |          | ?     |
| <実行> を選択                                                                                                    | します。                                                                                                    |                                       |                    |          |       |
| 通信モジュ                                                                                                    | ールに関する情報                                                                                                    |                                       |                    |          |       |
| PC 名:                                                                                                    | YH072236                                                                                                    |                                       |                    |          |       |
| イセンス                                                                                                    | ファイルを選択す                                                                                                    | る。                                    |                    |          | C     |
|                                                                                                    |                                                                                                    |                                       |                    | 検索       | ノ     |
|                                                                                                    |                                                                                                    |                                       |                    |          |       |
| = 1+1×17                                                                                                    | 1 an                                                                                                    |                                       |                    |          |       |
| ライセンス                                                                                                    | 青報                                                                                                    |                                       |                    |          |       |
| ライセンス<br>() ■ \$20197,                                                                                                    | 青報                                                                                                    | • <b>4</b> 72019                      | 70%\$ P            |          |       |
| ライセンス<br>・<br>■ デスクトップ ・<br>種・ 新しいフォルター                                                                                                    | řŧ₩.                                                                                                    | • <b>4</b> 72019                      | 70%8 P<br>BF • 1 0 |          |       |
| ライセンス<br>、<br>、<br>、<br>、<br>、<br>、<br>、<br>、<br>、<br>、<br>、<br>、<br>、                                                                                                    | 育報<br>IcenceNEP_ab7.bir<br>BLR ファイル<br>157 K8                                                                                                    | • <b>4</b> 7201-9                     | 70% R P<br>8 • 0 0 |          |       |
| ライセンス<br>(C) (E) デスクトップ・<br>(E) (E) (C) (C) (C) (C) (C) (C) (C) (C) (C) (C                                                                                                    | 有報<br>IcencerNEP_ab7.bir<br>DLR ファイル<br>157KB<br>Team/Never 6<br>ショートフット<br>105<br>205                                                                                                    | • 4 72019                             | 70%* p<br>8 • 0 0  |          | 7.11. |
| マーク<br>マーク<br>マーク | 有較<br>LeencetNEP_sb7.bfr<br>EUR ファイル<br>157 K8<br>TeamVower 6<br>テロードファト<br>1-0 K8<br>TeatLbeforensta13006.3                                                                                                    | • • • • • • • • • • • • •             | 70% P<br>8 • 1 @   | 3        | zıı   |
|                                                                                                    | 存載<br>IcencetNEP_ab7.bir<br>15.1 × 20<br>15.1 × 20<br>SameYoure 6<br>SameYoure 5<br>1.10 × 80<br>TetElbeforetsta10009.j<br>PEC-4 × - 2                                                                                                    | • <b>6</b> 72019                      | 70%# p<br>& 0      | <u> </u> | zJL   |
| マイセンス<br>K<br>・ 第スのトップ・<br>第末入り、<br>タフンロード<br>第スのトップ・<br>第スのトップ・<br>第スのトップ・<br>第スのトップ・<br>第スのトップ・<br>第スのトップ・<br>第スのトップ・<br>第スのトップ・<br>第スのトップ・<br>第スのトップ・<br>第スのトップ・<br>第スのトップ・<br>第スのトップ・<br>第スのトップ・<br>第スのトップ・<br>第スのトップ・<br>第スのトップ・<br>第スのトップ・<br>第スのトップ・<br>第のの一<br>第のの一<br>第<br>の一<br>第<br>の一<br>第<br>の一<br>第<br>の一<br>第<br>の一<br>第<br>の一<br>第<br>の一<br>第<br>の一<br>第<br>の一<br>第<br>の一<br>第<br>の一<br>第<br>の一<br>第<br>の一<br>第<br>の一<br>第<br>の<br>第<br>一<br>第<br>の<br>第<br>の                                                                                                    | β ₩<br>Execute(10, μb7, b)r<br>E(X, 2) γ - (1)r<br>13 × Ka<br>S = - 7.2) γ<br>Territ/Water 6<br>S = - 7.2) γ<br>S = - 7.2) γ<br>Territ/Water 10<br>S = - 7.2) γ<br>S = - 7.2) γ<br>S = - 7.2)                                                                                                   | • 4 73.2 hv                           | 70%8 p<br>8 • 1 0  | 3        | zıl   |
| マイセンス<br>・<br>・<br>・<br>・<br>・<br>・<br>・<br>・<br>・<br>・<br>・<br>・<br>・                                                                                                    | Exerver(17, 407,12r<br>長, ス フ ア イト<br>13, 7 80<br>フ モニークシット<br>13, 7 80<br>フ モニークシット<br>24, 100<br>マ モニークシット<br>24, 100<br>マ モニークシット<br>24, 100<br>マ モニークシット<br>24, 100<br>マ モニークシット<br>24, 100<br>マ モニークシット<br>24, 100<br>マ モニークシット<br>24, 100<br>マ モニークシット                                                                                                    | • 4 73.2hv                            |                    | <u> </u> | 2.11  |
| マイセンス  マスクトブ・ブ・  マスクトブ・ブ・  マンス  マンス                                                                                                    | 日本<br>Scencen/07→007.307<br>Ex.3 ファイル<br>137.80<br>Team-Port A<br>137.80<br>Team-Port A<br>137.80<br>Team- | • • • • • • • • • • • • • • • • • • • | 2008               | 3        | zıı   |

13. 下記の画面が表示され、ESI[tronic] 2.0 は使用可能になります。

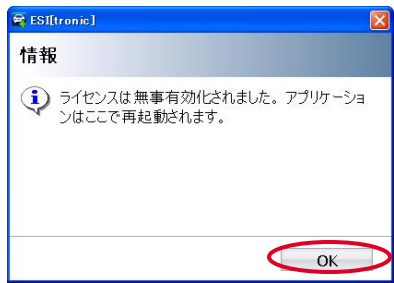

# 3. KTS本体とPCの通信設定方法(USBケーブル使用)

KTSとPCをUSB接続し、KTSに電源を供給している状態で行って下さい。 \*KTS540/570のBluetooth 接続の設定方法に関しては同梱の「ブルー トゥース接続設定方法」参照 \*KTSとPCをUSBケーブルにて接続し、KTSに電源を上級している状態で 行ってください。

KTS通信設定ツールDDCの起動

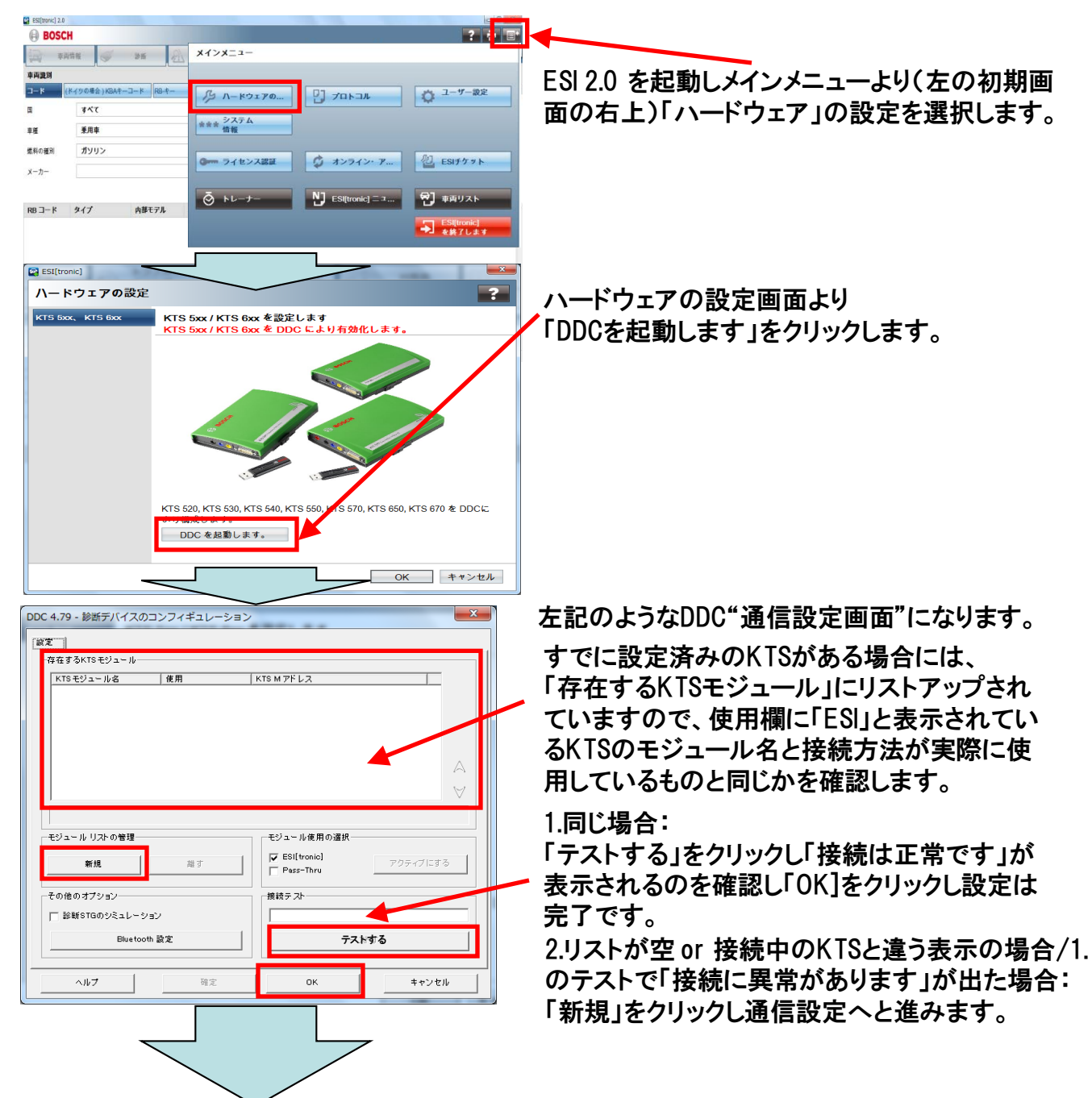

| DDC 4.79 - モジュール設定                                                                  | 左記のような新規通信設定画面へ移動します。                                                                |
|-------------------------------------------------------------------------------------|--------------------------------------------------------------------------------------|
| ▼ 自動コンフィギュレーション                                                                     | - ▼ 自動コンフィギュレーション のチェックマークを確認し、                                                      |
| USB 接取 のコノノイキュレーション<br>Bluetooth 接続をコンフィギュレーションする                                   |                                                                                      |
|                                                                                     | USB 接続のコンフィギュレーション                                                                   |
| ドTS M タイプ  接続の種類    KTS 340  どびの目的    KT5510F  COM    KT55205  CMUX    KT5540  CUSB | をクリックします。                                                                            |
| KTS570 C Bluetooth                                                                  |                                                                                      |
|                                                                                     |                                                                                      |
| ヘルブ OK キャンセル                                                                        |                                                                                      |
| DDC 4.79 - 検知されたKTSモジュール                                                            | 左記の画面が表示され、USB接続している                                                                 |
| KISM247   KISM2402<br> KTS570 USB#311                                               | KISを検知したことを確認します。                                                                    |
|                                                                                     | 次に 0K をクリックします。                                                                      |
| 信号センサー 更新 OK キャンセル                                                                  | ※ USB経由でPCからKTSが検知されない場合は左記の<br>検知画面へ移行しません。その場合はUSB接続やKTSへ<br>の電源供給に異常がないか確認してください。 |
|                                                                                     |                                                                                      |
| DDC 4.79 - 診断デバイスのコンフィギュレーション                                                       |                                                                                      |
| 「設定」  テスト   アフター サービス   ファームウェア更新  <br>  「存在するKTSモジュール                              | 正記の画面へ戻り、                                                                            |
| KTS モジュール名      使用      KTS M アドレス        KTS570      ESI      USB#311              |                                                                                      |
|                                                                                     |                                                                                      |
|                                                                                     | 該当KISの使用欄に左記のようなESIの<br>△ ついていることを確認し、USB接続設定し                                       |
|                                                                                     | ····································                                                 |
|                                                                                     |                                                                                      |
| 新規 雄す ▼ ESI[tronic] アクティ                                                            |                                                                                      |
|                                                                                     | USB接続の設定を完了させます。                                                                     |
| □ 診断STGのシミュレーション 接続は正常です。                                                           |                                                                                      |
| Bluetooth 設定 テストする                                                                  |                                                                                      |
| へルブ 確定 OK 4                                                                         | +>>th                                                                                |
|                                                                                     |                                                                                      |

ボッシュ株式会社